The Striped Umbrella Assignment

**Directions:** Create the following two (2) HTML documents. The first is called index.html and the second is called activities.html. Save them both in your Web Design folder on the H:/ drive. The images are located in a folder called images in your Web Design folder. You must use the correct "PATH" to link to the images. You must left align the beach photo and right align the dolphin photo. Do not use borders on the first page or home page of the site. Include ALT tags. Use font face of Verdana, size 2, and align all text using justify. Center your top image and links. Use an appropriate background color, text, and link colors. You MUST pick a color in the top banner.

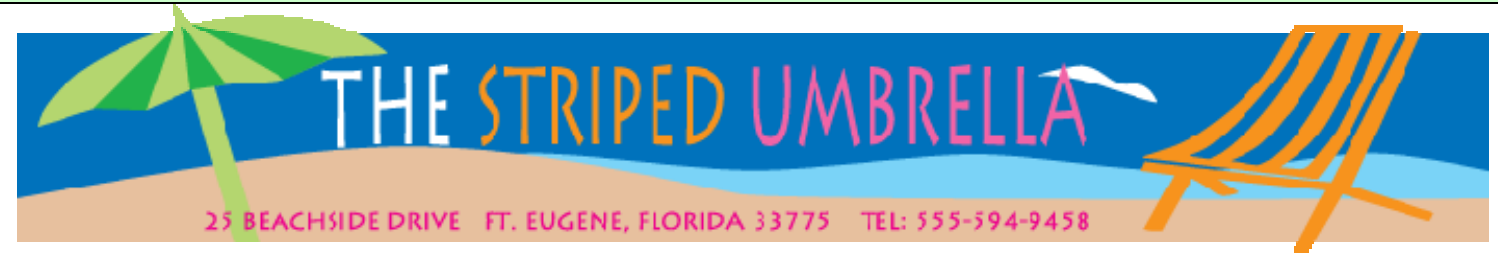

## Google | Activities

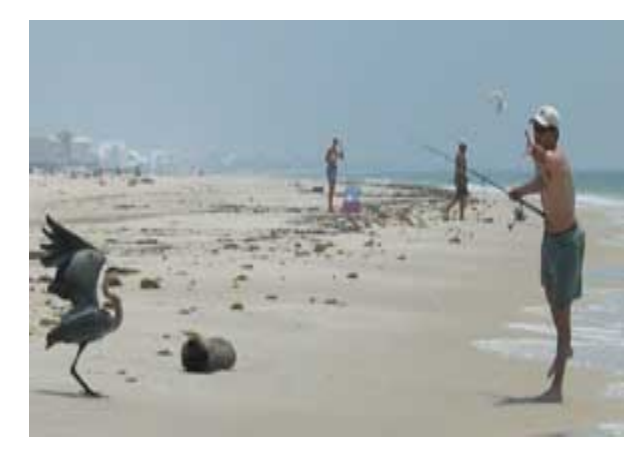

We have many activities for you to choose from, both on site and within the area. Many of our visitors enjoy local fishing trips. We have a small fleet of boats that will take you out for either a half-day or a full day. You can also fish in the surf. Beware, though, of Ralph! Ralph is our resident blue heron. He knows what you fishermen have in your coolers and if you aren't careful, he'll take your catch off your hands and make a quick get-a-way.

We can also arrange dolphin cruises. We have a unique approach - two boats go out side-by-side about 50 yards apart. The dolphins love it because it generates a huge wake! You'll see them jumping right between the boats. You can arrange for

tickets for fishing excursions or dolphin cruises at The Club House desk.

Check out these links for area attractions that

are very kid-friendly: Watch the Blue Angels practice. Call for information on dates and times.

It's a short ride over the Alabama border to see the USS Alabama, at Battleship Memorial Park in Mobile Bay, Alabama. Hours, directions, and prices are posted on their Web site.

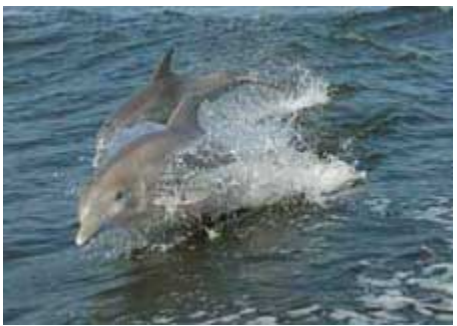

Created by YOUR NAME HERE on DATE. Go to top of page.

The Striped Umbrella Assignment

Directions for page 2: Create the f HTML documents. Save it as activities.html. Save it in your Web Design folder on the H:/ drive. The images are located in a folder called images in your Web Design folder. You must use the correct "PATH" to link to the images. Use borders of 1 pixel on the banner and photo on page 2. Include ALT tags. Be sure to link back properly to the home page. The flying seagull is left aligned. This text is the default text using the default size. Use an appropriate background color, text, and link colors. You MUST pick a color in the top banner.

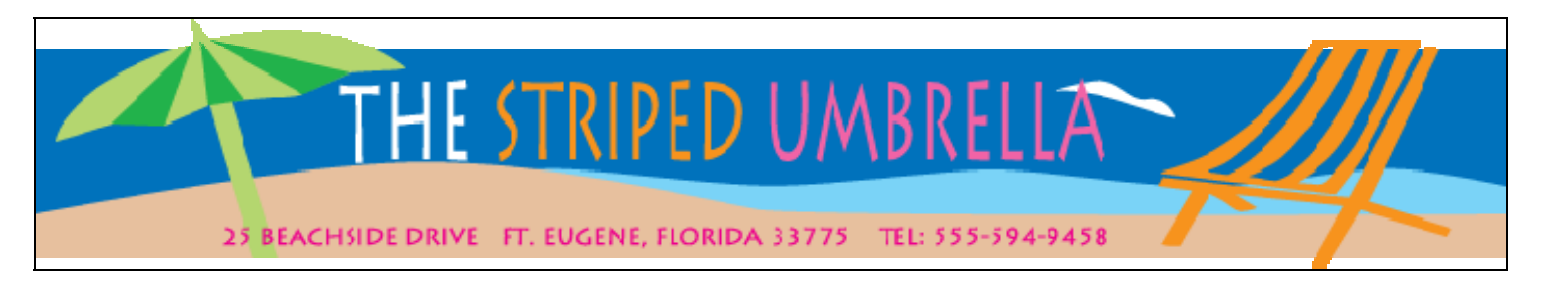

## **Google** | <u>Activities</u>

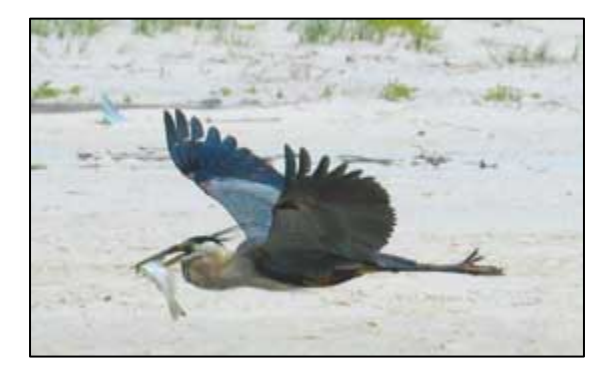

As you can see, Ralph scores occasionally. We certainly don't encourage you to feed Ralph. We feel it is important to intrude as little as possible with our wild friends and their diets. Just don't be surprised if you see him roaming the beach trying to blend in with the other fishermen.

Created by YOUR NAME HERE on DATE. Go to home page.

The Striped Umbrella Assignment

RUBRIC FOR ASSIGNMENT Due: Friday, October 26, 2007

Name of Student\_\_\_\_\_

The index.htm(I) and activities.html documents should include:

- 1.\_\_\_\_ Pages are saved with the appropriate HTML names. (10 points)
- 2.\_\_\_\_ The title **The Striped Umbrella** in the title bar at the top of the first page and **Activities** as the title of the second page. (10 points)
- 3.\_\_\_\_\_ An appropriate background color using < body background = "name of file here"> and text color that coordinates (visit the Internet for color choices... search for "HTML color words") (10 points)
- 4.\_\_\_\_ Your name at the bottom of each page. (10 points)
- 5. \_\_\_\_\_ Correct fonts and sizes are applied as per the directions. (10 points)
- 6.\_\_\_\_\_ The proper alignment is indicated and applied—justified on index.html and left aligned on activities.html (10 points)
- 7.\_\_\_\_ The three pictures are each aligned as indicated in the directions and alt tags are added. (15 points @ 5 points per image)
- 8.\_\_\_\_\_ All links are functional. Index links to both Google and activities; activities links to Google and the index page. (15 points @ 5 points per link)
- 9.\_\_\_\_ Preview your document in the Web browser (Internet Explorer) and test the links. All pages and links work; spelling is perfect. You will lose ½ point for each spelling error on the page or typo. (10 points)

Advanced Students: Those that are very advanced in HTML may WOW me by adding an animated GIF somewhere in the assignment. If you want, look up how to create a rollover image and add it. You can earn up to 10 extra points if you want to impress the teacher.

TOTAL POINTS=\_\_\_\_\_